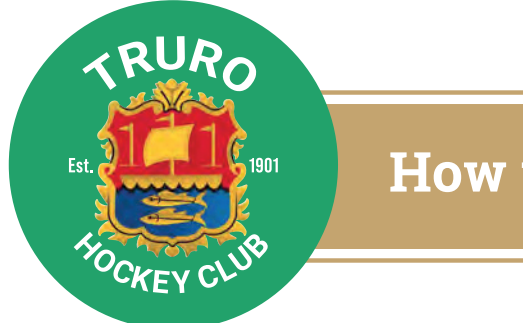

# How to pay your membership fees

#### Senior club members

All subs need to be paid **via direct debit** please ensure the following is done **before end of August**.

- This is to give us time to organise collection of the first payments at the beginning of October.
- If you don't enter a payment preference, then we will assign you to the relevant bi-monthly payment category.
- The way the direct debits work with Go Cardless means that **you will be notified** in advance of payment being taken from you, once taken your balance will automatically be updated.
- Players that have now moved into year 10 at school become full members of the senior club and will pay the years 10-13 and student subs, via direct debit.

#### Junior club members

- Players who are still U14 Truro Juniors (Year 9 and below) but are also playing in the senior teams will only need to pay **Junior club fees**.
- U14 junior parents please ensure you DO NOT set up a direct debit as junior fees are collected separately.

Nigel Barker will be sending out these payment details at the beginning of the season.

# Follow our step by step instructions>>

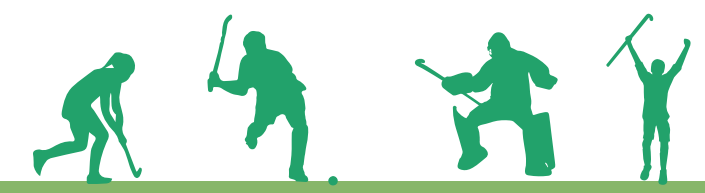

Nett

www.trurohc.co.uk Follow us: Facebook & Instagram

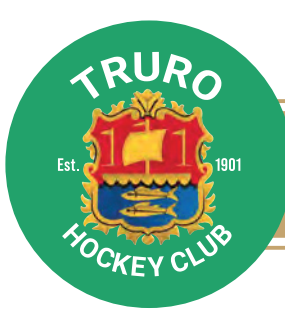

# Step 1:

To set up a **direct debit** with Truro Hockey Club go to **www.trurohc.co.uk** and login.

Select my player > my profile > direct debit. (There may be some load time for direct debit button to appear)

If there is a green tick next to direct debit you have one set up, if there is a red cross then you don't. **Click on direct debit** to set up.

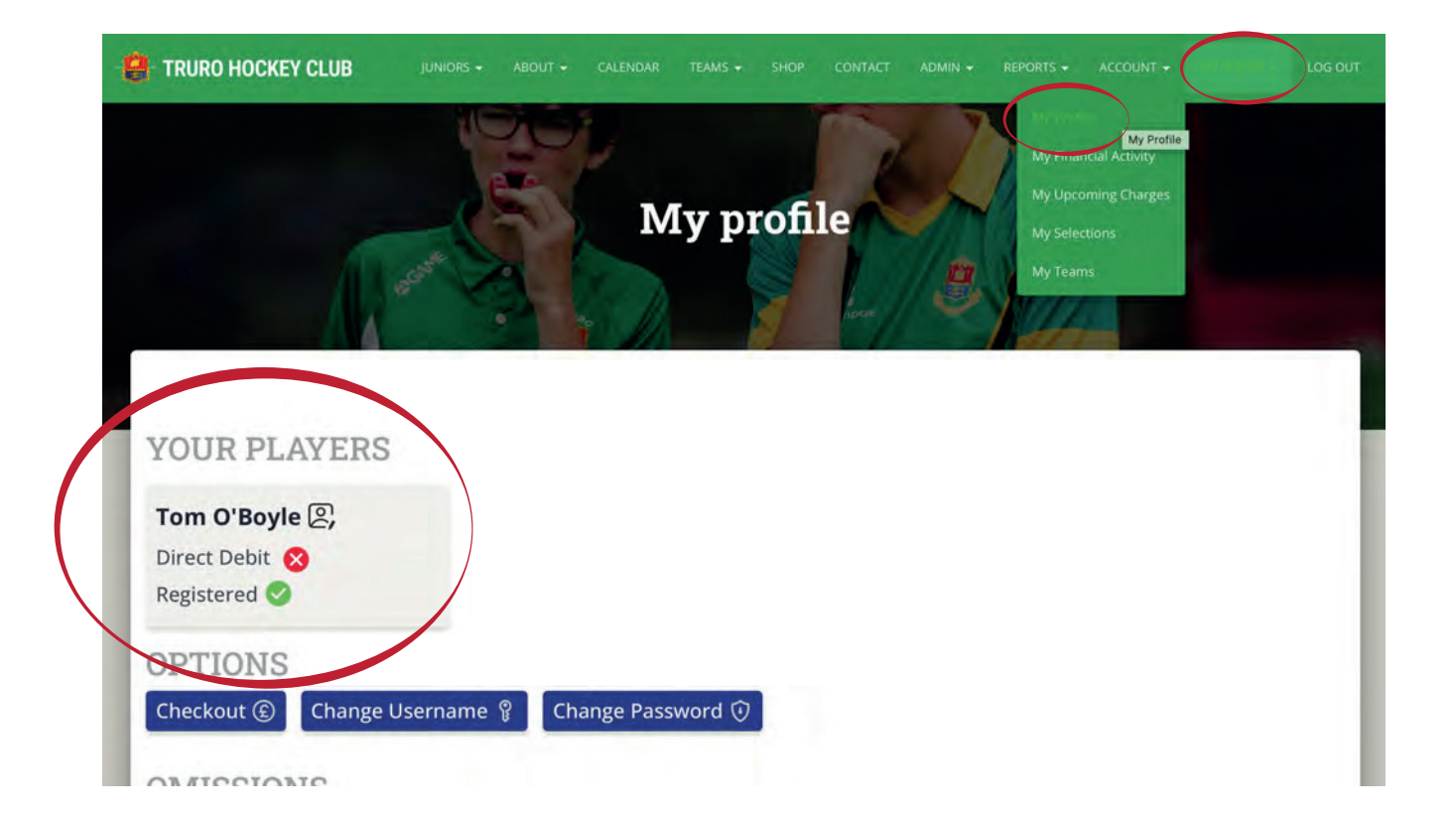

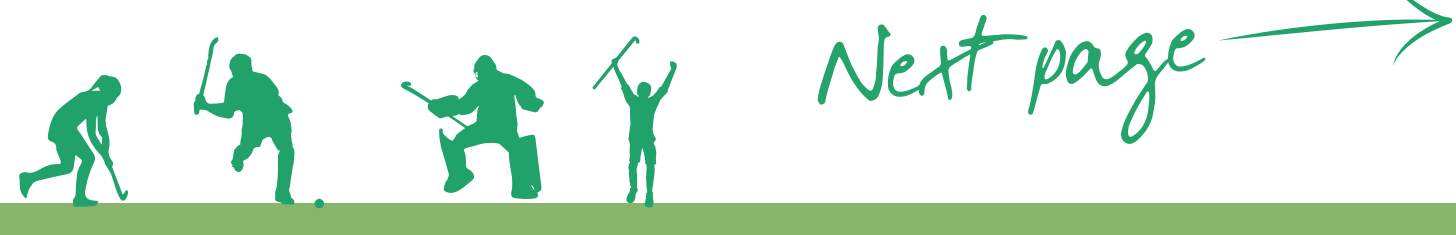

www.trurohc.co.uk Follow us: Facebook & Instagram

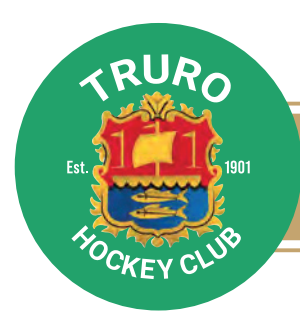

# How to pay your membership fees

#### Fill out the form:

| First name                                                                                                    | Last name                                                                                                    |
|----------------------------------------------------------------------------------------------------|----------------------------------------------------------------------------------------------------|
| ®`                                                                                                    |                                                                                                    |
| Click here to use a company nam                                                                                    | 6                                                                                                    |
| Your sort code                                                                                                    | Your account number                                                                                                    |
| The second second                                                                                                  | an Intellin                                                                                                    |
| e.g. to 20030<br>Click here to enter IBAN<br>Post code<br>Ton/T (ypm/g your) beef Occer 0                          | Tr - h minister                                                                                                    |
| Elick here to enter IBAN<br>Post code<br>Click here to enter JBAN<br>Click here to enter your address m<br>Email   | The management of the manually.                                                                                                    |
| Click here to enter IBAN<br>Post code<br>Tann yours your best own o<br>Click here to enter your address m<br>Email | Translovs<br>Translovs<br>Innually                                                                                                    |
| Elick here to enter IBAN<br>Post code<br>Click here to enter IBAN<br>Click here to enter your address m<br>Email   | The chandrage of the second second se |

#### and confirm...

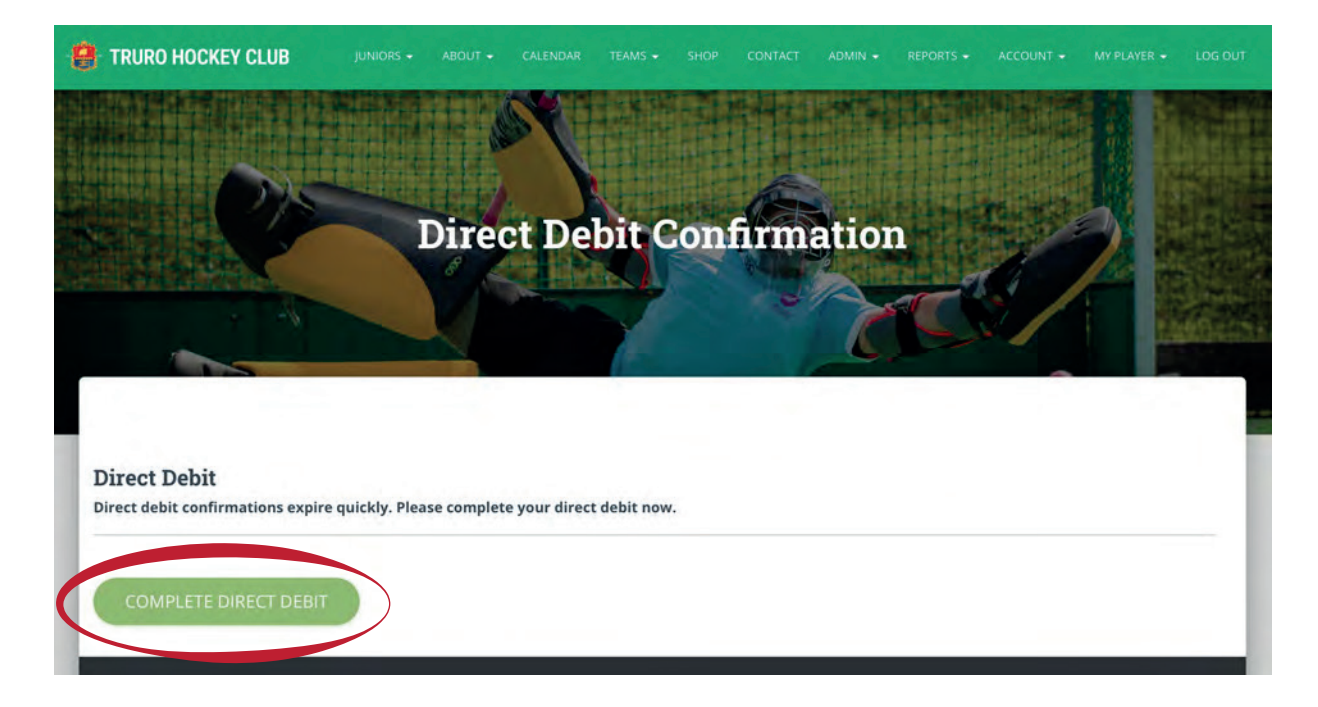

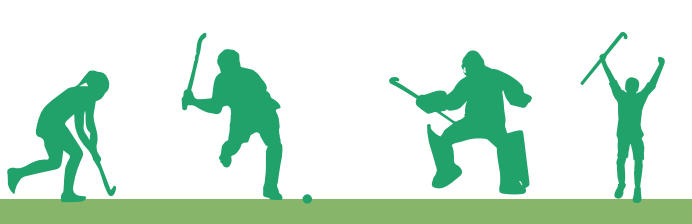

Next page

www.trurohc.co.uk Follow us: Facebook & Instagram

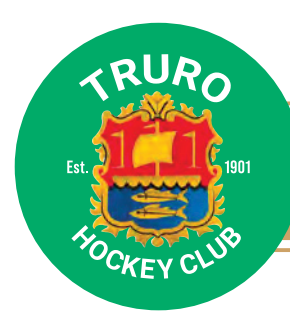

## How to pay your membership fees

16:22

My Player

Tom O'Boyle

My Financial Activity My Upcoming Charges My Selections

My Profile

👪 My Teams

# Step 2: **OCIUBBUZZ**

Open Club Buzz app. Select "**My player**" from the bottom menu bar and select "**My profile**". (Direct debit should now be showing as active) Click "**Update details**".

Scroll to the bottom of the page to **"Subs payment preference"** and select your appropriate and preferred option. (see full list below)

Then select the cloud icon in top right corner – very important as this saves your selection!

#### Select...

| Adult annual (one payment of £260)                                                |
|-----------------------------------------------------------------------------------|
| Adult bi-monthly (three payments of £86.67 on alternate months)                   |
| Adult monthly (six payments of £43.33 for six months)                             |
| Coaches                                                                           |
| Chairman                                                                          |
| Secretary                                                                         |
| treasurer & JDO annual (one payment of £130)                                      |
| Coaches                                                                           |
| Chairman                                                                          |
| Secretary                                                                         |
| treasurer & JDO bi-monthly (three payments of £43.33 on alternate months)         |
| Coaches                                                                           |
| Chairman                                                                          |
| Secretary                                                                         |
| treasurer & JDO monthly (six payments of £21.67 for six months)                   |
| Goalkeepers (with own kit) annual (one payment of £75)                            |
| Goalkeepers (with own kit) bi-monthly (three payments of £25 on alternate months) |
| Juniors (Year 9 and below) (£85)                                                  |
| Juniors (Year 9 and below) family members (£75)                                   |
| Years 10-13 and students annual (one payment of £130)                             |
| Years 10-13 and students bi-monthly (three payments of £43.33)                    |
| Years 10-13 and students monthly (six payments of £21.67 for six months)          |

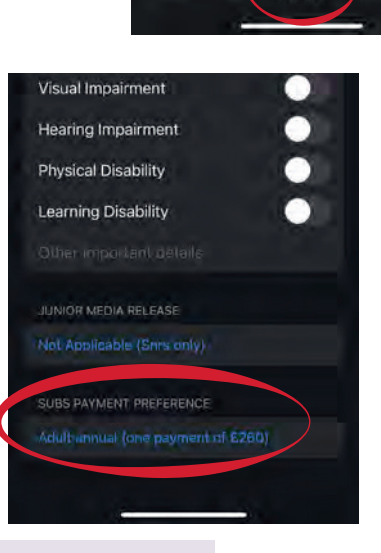

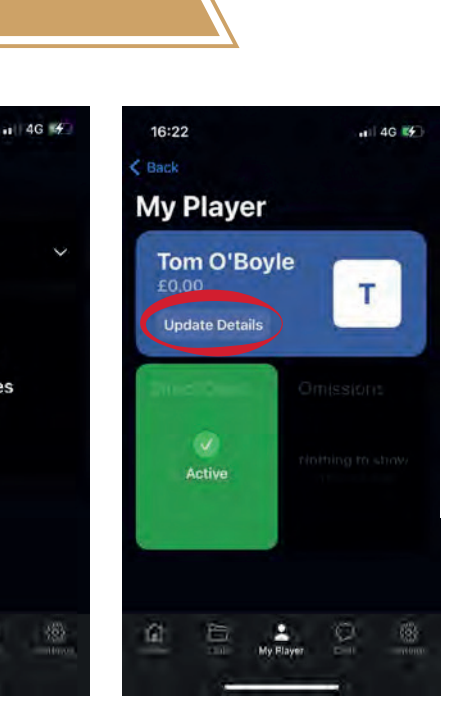

4G 🗳

| Juniors under 14 (£85)                                |                       |
|-------------------------------------------------------|-----------------------|
| Goalkeepers (with own kit)<br>bi-monthly (three payme |                       |
| Goalkeepers (with own kit)                            |                       |
| annual (one payment of £                              | and the second second |
| Coaches, Chairman,                                    | 100                   |
| Secretary, treasurer & JD                             |                       |
| Coaches, Chairman,                                    |                       |
| Secretary, treasurer & JD                             |                       |
| Coaches, Chairman,                                    | 100                   |
| Secretary, treasurer & JD                             | $\sim$                |
| Adult monthly (six                                    | 1.00                  |
| payments of £43.33 for s                              | the second second     |
| Adult bi-monthly (three                               | and the second second |
| payments of £86.67 on al                              |                       |
| Adult annual (one                                     |                       |
| payment of £260)                                      |                       |
|                                                       |                       |
|                                                       |                       |
| $\leftarrow$                                          |                       |
|                                                       |                       |
|                                                       |                       |
| also be done                                          |                       |

This can also be done on the website:

16:46

Juniors under 14 family

members (£75)

My player > edit > subs payment preference

### Any issues/ enquiries email: members@trurohc.co.uk